株式会社 北海道銀行

#### 道銀グローバル WEB サービスの機能追加について

平素は道銀グローバル WEB サービスをご利用いただき誠にありがとうございます。

北海道銀行では、2021年4月5日(月)より、道銀グローバルWEBサービスの機能を追加しますので、下記のとおりお知らせいたします。

今後もお客さまにご満足いただけるよう、道銀グローバル WEB サービスの向上に努めてまいります。

記

#### 1. 為替予約

下記のとおり、為替予約のお取扱い通貨を追加します。

| 取扱通貨    | 全13通貨                                                                |
|---------|----------------------------------------------------------------------|
| 追加(4通貨) | カナダドル、タイバーツ、スウェーデンクローネ、ノルウェークローネ                                     |
| 既往(9通貨) | 米ドル、ユーロ、英ポンド、スイスフラン、オーストラリアドル、ニュー<br>ジーランドドル、シンガポールドル、デンマーククローネ、香港ドル |

下記のとおり、リーブオーダーのお取扱い通貨を追加します。

| 取扱通貨    | 全5通貨                   |
|---------|------------------------|
| 追加(1通貨) | カナダドル                  |
| 既往(4通貨) | 米ドル、ユーロ、英ポンド、オーストラリアドル |

※ご利用にあたっては、別途当行所定の審査とお申込みが必要となります。詳しくは店頭までお問い 合わせください。

## 2. 外貨預金振替

- (1) 為替予約を利用した外貨預金振替の際に、画面上で適用レートと振替金額をご確認できるようになります。
- (2) 上記機能の追加に伴い、画面上でお取引内容を確認いただけるようになるため、紙資源削減の観点から以下の書類の郵送を終了いたします。

| 書類名             | <ul> <li>・外貨普通預金換算相場のご案内(円→外貨)</li> <li>・外貨普通預金お支払計算書(外貨→円)</li> </ul> |
|-----------------|------------------------------------------------------------------------|
| 郵送終了日           | 2021年4月30日(金)ご依頼の振替取引分までご郵送いたします。                                      |
| 郵送終了後の<br>ご確認方法 | 道銀グローバルWEBから「外貨預金振替申込書」をダウンロードし、<br>ご確認ください。※確認方法については、別紙をご確認ください。     |

※4月30日(金)までは、画面上と郵送書類の両方でご確認いただけます。

## 3. 仕向外国送金

送金ご依頼時に添付できる PDF ファイル数の上限を5つに拡張します。

以上

|       | ■本件 | に関するお問 | 合わせ先                |
|-------|-----|--------|---------------------|
| 北海道銀行 | 国際部 | 髙松・矢野  | (電話番号:011-231-1093) |

1. 道銀グローバル WEB でのご確認の流れについて

(1) タブ「外貨預金」から「取引照会」を選択します。

| です。             | <b>梁</b> 北海道部 | f) D         | ジイン名:外為花       | 子 槎(管理者ユー・ | の 外海取引を終了 2015/04/01 12:00:00 | ログアウト      |
|-----------------|---------------|--------------|----------------|------------|-------------------------------|------------|
| 外為トップ 仕向送金 外資預金 | 輸入 被仕向这       | 金承認          | 為替予約           | 外為管理       | 1                             | (Included) |
| 外貨預金振替 》 取引選択   |               |              |                |            |                               | GTOPQ      |
| 9 外貨預金振替の依頼     |               |              |                |            |                               |            |
| 振替依頼 [画面入力]     | 外貨預金排         | 替の取引を依頼する    | ことができます。       |            |                               |            |
| 作成中取引の修正・削除     | ご自身が作         | 成した外貨預金振替    | の取引を修正、削       | 除することができま  | र.                            |            |
| の外貨預金振替の照会      |               |              |                |            |                               |            |
| 取引照会            | 外貨預金排         | 替の取引を照会する    | ことができます。       |            |                               |            |
| の外貨預金入出金明細の照会   |               |              |                |            |                               |            |
| 入出金明細照会         | ご自身の口         | 啣に対する入金や出    | 金の明細を照会す       | することができます。 |                               |            |
| 外貨預金振替依頼の引戻し    |               |              |                |            |                               |            |
| 承認待ち取引の引戻し      | ご自身が依         | 頼した取引を引戻し    | することができます      | •          |                               |            |
| ALCMCXICCEISIN  |               | 親いた4351を51戻し | 9 OF CY, CGT 9 | •          |                               |            |

(2) 「取引一覧」の中から確認するお取引の「取引番号」を選択します。

| C            |                   | a                      | <b>8</b> 31;    | 新遊観行       | D5         | イン名:外為花       | 子 様(管理者ユー・            | <ol> <li>外為取引を終了</li> <li>2015/04/01 12:00:00</li> </ol> | ログアウト<br>③<br>公示相戦         |
|--------------|-------------------|------------------------|-----------------|------------|------------|---------------|-----------------------|----------------------------------------------------------|----------------------------|
| 外為日          | トップ 仕向送金          | 外貨預金                   | 輸入被             | 士向送金       | 承認         | 為替予約          | 外為管理                  |                                                          |                            |
| 外1           | 貨預金振替 》           | 取引一覧                   |                 |            |            |               |                       |                                                          | GFXT05101                  |
| 開会           | 結果は以下の通りです。       | -145 m 0n 31+ 1994n1 - | er 2-de tadas a |            |            |               |                       |                                                          |                            |
| 呈主学田         | 内容を確認する場合には、      | 対象の取引を選択して             | てください。          |            |            |               |                       |                                                          | 100                        |
| ● 検索         | 秦条件               |                        |                 |            |            |               |                       |                                                          |                            |
| 検            | 索条件を閉じる           |                        |                 |            |            |               |                       |                                                          |                            |
| 受付着          | 备号(FROM~TO)       |                        |                 | ]~[        |            |               |                       |                                                          |                            |
| 申込日          | ∃(FROM~TO)        |                        | カレンダーを表         | <b>赤</b> ~ | -          | カレンダーをお       | <del>表示</del>         |                                                          |                            |
| 振替打          | l宦日(FROM~TO)      |                        | カレンダーを表         | * -        | ·          | カレンダーをま       | 表示                    |                                                          |                            |
| 決済)          | 方法                | □直物 □                  | 為替予約            |            |            |               |                       |                                                          |                            |
| 口座           | 醫号                |                        | ~               | ~          |            |               |                       |                                                          |                            |
| ステー          | -97               |                        | 承認待ち 🗌 🏚        | 終承認待       | ち 🗌 差戻済み   | → 🗌 引戻済み      | 🗌 返却済み                | )                                                        |                            |
|              |                   | 🗌 (🗌 申込                | 済み 🗌 処理派        | 育み )       |            |               |                       |                                                          |                            |
|              | 検索                |                        |                 |            |            |               |                       |                                                          |                            |
| े <b>छ</b> ≼ | ≥结果               |                        |                 |            |            |               |                       |                                                          |                            |
| o m L        |                   |                        |                 |            |            |               | 32.7 2 108 452 454 44 |                                                          | T T T T                    |
|              |                   |                        |                 |            |            |               | 並び順 [振留]]<br>1ページ毎0   | ま示件数 50件 ✓                                               | 丹衣示                        |
|              |                   |                        |                 | 全11f       | 牛(1~11件を表示 | (中)           |                       |                                                          |                            |
| •• 10^       | ージ前 🕒 前ページ        |                        | 1               | 2 3 4      | 4 5 6 7    | <u>8 9 10</u> |                       | 次ページ •                                                   | <u>10ページ次</u> )<br>試算):試算金 |
| 選            | 2022              |                        |                 | 法法         | 引落         | 口座(出金)        | 振行                    | 替先口座(入金)                                                 |                            |
|              | 受付番号              | 申込日                    | 振替指定日           | 方法         | 振替         | 金額(出金)        | 扬                     | (替金額(入金)                                                 | ステータス                      |
|              |                   |                        |                 |            |            |               |                       |                                                          |                            |
|              | VITAL CLASS CALLS |                        | 120.02002000    |            | JPY 普通     | 1234567       | USD 普通                | 11111111                                                 |                            |

(3) 「照会結果」画面を下にスクロールし、「申込書印刷」ボタンを押下いただくと、 「**外貨預金振替申込書**」をご覧いただけます。

|                                                                                                    | <b>经</b> 北海道银行                                                                                                    | ログイン名:外為花子                 | 様(管理者ユーザ) 外為取引を調<br>2015/04/01 12 | 87 ログアクト<br>2000 <sup>図</sup> 公示相 |
|----------------------------------------------------------------------------------------------------|----------------------------------------------------------------------------------------------------|----------------------------|-----------------------------------|-----------------------------------|
| 外為トップ 仕向送金                                                                                                    | 外貨預金 輸入 被仕向送金                                                                                                    | 承認 為替予約                    | 外為管理                              |                                   |
| 시 15 35 스 1두 # 1                                                                                                    | 四人外用                                                                                                    |                            |                                   | 00.7010                           |
| 77頁頂並做省 // 1                                                                                                    | 炽云和木                                                                                                    |                            |                                   | GFX10010                          |
| 照会結果                                                                                                    |                                                                                                    |                            |                                   | ~                                 |
| 選択した外貨預金振替の取引は」                                                                                                    | 以下の通りです。                                                                                                    |                            |                                   | · ~                               |
| 取引情報                                                                                                    |                                                                                                    |                            |                                   |                                   |
| o k shink<br>otxe                                                                                                    | EVT20150401100001                                                                                                    |                            |                                   |                                   |
| 27-92                                                                                                    | 処理済み                                                                                                    |                            |                                   |                                   |
| 申込日                                                                                                    | 2015/04/01                                                                                                    |                            |                                   |                                   |
|                                                                                                    |                                                                                                    |                            |                                   |                                   |
| ● 企業情報                                                                                                    | 10 5400 10 10                                                                                                    |                            |                                   |                                   |
| 店名                                                                                                    | 001 HEAD OFFICE ホンテンエイギョウブ                                                                                                    |                            |                                   |                                   |
| 顧客番号                                                                                                    | 00100123456                                                                                                    |                            |                                   |                                   |
| 企業名(英字)                                                                                                    | FOREIGN EXCHANGE CO., LTD.                                                                                                    |                            |                                   |                                   |
| 企業名                                                                                                    | 外国為替株式会社                                                                                                    |                            |                                   |                                   |
| 住所                                                                                                    | 1-1-1 TOKYO, JAPAN                                                                                                    |                            |                                   |                                   |
| 電話番号                                                                                                    | 0345678900                                                                                                    |                            |                                   |                                   |
| FAX番号                                                                                                    | 0345678901                                                                                                    |                            |                                   |                                   |
| 決済情報                                                                                                    |                                                                                                    |                            |                                   |                                   |
| 振替指定日                                                                                                    | 2015/04/01                                                                                                    |                            |                                   |                                   |
| 決済方法                                                                                                    | 直物                                                                                                    |                            |                                   |                                   |
| 予約番号                                                                                                    |                                                                                                    |                            |                                   |                                   |
| 適用相場·試算金額(依頼時)                                                                                                    | (適用相場) 100.00                                                                                                    | (試算金額)                     | 10,000,000                        |                                   |
| 適用相場·試算金額                                                                                                    | (適用相場) 9500                                                                                                    | (試算主額)                     | 9,500,000                         |                                   |
|                                                                                                    |                                                                                                    |                            |                                   |                                   |
|                                                                                                    | ~ 画面                                                                                                    | □中略 ~                      |                                   |                                   |
| 振替指定日                                                                                                    | 2015/04/01                                                                                                    |                            |                                   |                                   |
| 决演方法                                                                                                    | 直物                                                                                                    |                            |                                   |                                   |
| 予約番号                                                                                                    |                                                                                                    |                            |                                   |                                   |
|                                                                                                    |                                                                                                    |                            |                                   |                                   |
| 適用相場·試算金額(依頼時)                                                                                                    | (連用相場) 100.00                                                                                                    | (試算全額)                     | 10,000,000                        |                                   |
| 適用相場-試算金額(依賴時)<br>適用相場-試算金額                                                                                                    | (連用相場) 100000<br>(連用相場) 9500                                                                                                    | (試算金額)<br>(試算金額)           | 10,000,000<br>9,500,000           |                                   |
| 通用相場-試算金額(依頼時)<br>適用相場-試算金額<br>)) 引落口座(出金)                                                                                                    | (通用相場) 10000<br>(適用相場) 0500                                                                                                    | (統算金額)<br>(統算金額)           | 10,000,000<br>9,500,000           |                                   |
| 連用相場·試算金額(依領時)<br>連用相場·試算金額<br>)引落口座(出金)                                                                                                    | <ul> <li>(適用相場) 10000</li> <li>(適用相場) 95:00</li> <li>(適用相場) 95:00</li> </ul>                                                                                                    | (試算全額)<br>(試算金額)           | 10,000,000<br>9,500,000           |                                   |
| 連用相場・試算金額(依領時)<br>適用相場・試算金額<br>) 引落口座(出金)<br>口座番号<br>医養金額                                                                                                    | (適用相場) 10000<br>(適用相場) 9500<br>JPV 管道 1234587                                                                                                    | (統算金額)<br>(統算金額)           | 10,000,000<br>9,500,000           |                                   |
| 連用相場-試算金額(依領時)<br>適用相場-試算金額<br>9 引落口座(出金)<br>口座番号<br>振發金額                                                                                                    | <ul> <li>(運用相場) 10000</li> <li>(運用相場) 9500</li> <li>(運用相場) 9500</li> <li>JPV 普通 1234587</li> </ul>                                                                                                    | (試算全額)<br>(試算金額)           | 10,000,000<br>9,500,000           |                                   |
| 連用相場-試算金額(依賴時)<br>適用相場-試算金額<br>9 引落口座(出金)<br>口座番号<br>服發金額<br>9 振替先口座(入金)                                                                                                    | (運用相場) 10000<br>(通用相場) 9500<br>JPY 普通 1234687                                                                                                    | (試算金額)<br>(試算金額)           | 10,000,000<br>9,500,000           |                                   |
| 連用相場-試算金額(依積時)<br>適用相場-試算金額<br>② 引落口座(出金)<br>口座番号<br>振替全額<br>② 振替先口座(入金)<br>口座番号                                                                                                    | (適用相場) 10000<br>(適用相場) 9500<br>√PV 普通 1224587<br>USD 普通 1111111                                                                                                    | (試算金額)<br>(試算金額)           | 10,000,000<br>9,500,000           |                                   |
| <ul> <li>専用相場・試算金額(依領時)</li> <li>専用相場・試算金額</li> <li>シ 引落口座(出金)</li> <li>ロ座番号</li> <li>振替先口座(入金)</li> <li>ロ座番号</li> <li>振替先口座(入金)</li> <li>ロ座番号</li> </ul>                                                                                                    | (道用相場)     10000       (適用相場)     9500       JPY 普通 1234567       USD 普通 1111111       1000000                                                                                                    | (紙算金額)<br>(紙算金額)           | 10,000,000<br>9,500,000           |                                   |
| 連用相場-試算金額(依領時)<br>連用相場-試算金額<br>9 引落口座(出金)<br>口座番号<br>版替金額<br>9 版替先口座(入金)<br>口座番号<br>版替金額<br>9 金融機関からの連絡事項                                                                                                    | (道用相場) 10000<br>(適用相場) 9500<br>↓PY 智道 1234587<br>USD 普通 1111111<br>100,00000                                                                                                    | (紙算金額)<br>(紙算金額)           | 10,000,000<br>9,500,000           |                                   |
| <ul> <li>適用相場・試算金額(依領時)</li> <li>適用相場・試算金額</li> <li>引落口座(出金)</li> <li>コ座番号</li> <li>振替先口座(入金)</li> <li>コ座番号</li> <li>振替先口座(入金)</li> <li>コ座番号</li> <li>振替金額</li> <li>金融機関からの連絡事項</li> <li>連絡事項</li> </ul>                                                                                   | <ul> <li>(適用相場) 10000</li> <li>(適用相場) 9500</li> <li>JPV 管道 1234587</li> <li>USD 管道 1111111</li> <li>100,00000</li> <li>(</li> <li>(</li></ul> | (紙算金額)<br>(紙算金額)           | 10,000,000<br>9,500,000           |                                   |
| 画用相場-試算金額(依賴時)<br>画用相場-試算金額<br>の引落口座(出金)<br>口座番号<br>服務金額<br>加掛替先口座(入金)<br>口座番号<br>服務金額<br>、金融機関からの連絡事項<br>連絡事項                                                                                                    | (適用相場)     10000       (適用相場)     9500       JPY 普通 1234587       USD 普通 1111111       100,000,00       (       (       (       (       (       (       (       (       (       (       (       (       (       (       (       (       (       (       (       (       (       (       (       (       (       (       (       (       (       (       (       (       (       (       (       (       (       (       (       (       (       (       (       (       (       (       (       (       (       (       (       (       (       (       (       (       (       (       (       (                                                                                                    | (試算金額)<br>(試算金額)           | 10,000,000                        |                                   |
| <ul> <li>適用相場・試算金額(飲損時)</li> <li>適用相場・試算金額</li> <li>) 引落口座(出金)</li> <li>) 日産番号</li> <li>) 振替先口座(入金)</li> <li>) 印度番号</li> <li>) 振替先口座(入金)</li> <li>) 印度番号</li> <li>) 金融機関からの連絡事項</li> <li>) 途路事項</li> <li>) 操作情報</li> </ul>                                                                 | (適用相場) 10000<br>(適用相場) 9500<br>↓PV 普通 1234587<br>USD 普通 1111111<br>100,00000                                                                                                    | (紙算金額)<br>(紙算金額)           | 10,000,000                        |                                   |
| <ul> <li>連用相場・試算金額(依賴時)</li> <li>適用相場・試算金額</li> <li>) 引落口座(出金)</li> <li>) 日落 口座(出金)</li> <li>) 日産番号</li> <li>) 振替先口座(入金)</li> <li>) 田産番号</li> <li>) 振替先口座(入金)</li> <li>) 企業希明</li> <li>) 金融機関からの連絡事項</li> <li>) 虚緒事項</li> <li>) 操作情報</li> <li>) 操作</li> </ul>                              | (適用相場) 10000<br>(適用相場) 9500<br>↓PV 普通 1234587<br>USD 普通 1111111<br>100,00000<br>使<br>低額を受け付けました。<br>外為花子 2015/04/01 120000                                                                                                    | (紙算金額)<br>(紙算金額)           | 10,000,000                        |                                   |
| <ul> <li>御用相場・試算金額(依賴時)</li> <li>適用相場・試算金額</li> <li>) 引落口座(出金)</li> <li>) 日落 口座(出金)</li> <li>) 国際番号</li> <li>) 振替先口座(入金)</li> <li>) 振替先口座(入金)</li> <li>) 国際番号</li> <li>) 振替先口座(入金)</li> <li>) な融機関からの連絡事項</li> <li>) 金融機関からの連絡事項</li> <li>) 操作情報</li> <li>) 操作情報</li> <li>) 続頼者</li> </ul> | (通用相場) 10000<br>(通用相場) 06500<br>↓PV 普通 1234567<br>↓USD 普通 1111111<br>100,00000<br>↓<br>低額を受け付けました。<br>外為花子 2015/04/01 120000<br>(一次束記者):外為太郎 2015/04/01 123                                                                                                    | (紙料金額)<br>(紙料金額)           | 10,000,000                        |                                   |
| 連用相場-試算金額(依賴時)<br>適用相場-試算金額<br>② 引落口座(出金)<br>口座番号<br>医替金額<br>③ 振替先口座(入金)<br>口座番号<br>医替金額<br>③ 金融機関からの連絡事項<br>直絡事項<br>〕 操作情報<br>衣類者<br>和副子                                                                                                    | (道用相場)     10000       (道用相場)     9500       JPV 曹遠 1234567       USD 普通 1111111       10000000       (道東を受け付けました。       外热花子 2015/04/01 120000       (一次東記場):外為太郎 2015/04/01 120       東認をお願いします。                                                                                                    | (紙算金額)<br>(紙算金額)<br>(紙算金額) | 10,000,000                        |                                   |

※ダウンロードした「外貨預金振替申込書」の見方については、次ページをご確認ください。

□ ページの先頭へ

# 2. 外貨預金振替申込書の記載内容の見方について

(1) 円貨預金から外貨預金への振替取引

|        |                                                                |                                        |                                        | 76頁1頁                                                                      |                                          |                                                                                | 受付番号<br>ステータス  | FXT2021<br>処理済。           | 104050000<br>み       |          |    |
|--------|----------------------------------------------------------------|----------------------------------------|----------------------------------------|----------------------------------------------------------------------------|------------------------------------------|--------------------------------------------------------------------------------|----------------|---------------------------|----------------------|----------|----|
| 店名     | 101 本店営                                                        | 業部                                     |                                        |                                                                            | お甲込日                                     | 2021/04/05                                                                     | 振替指定日          | 2021/04                   | 1/05                 |          |    |
| 決済方法   | (決済方法)                                                         | 為替予                                    | 約                                      |                                                                            |                                          | (予約番号)                                                                         | 00000          |                           |                      |          |    |
|        | (適用相場)                                                         |                                        |                                        |                                                                            | 105.00                                   | (試算金額)                                                                         |                |                           |                      |          |    |
| 出金     | (引落口座)                                                         | JPY                                    | 普通                                     | 9999999                                                                    |                                          | (振替金額)                                                                         |                | <mark>5,</mark> 250, 0    | 000                  | ]+       |    |
| 入金     | (振替先口座)                                                        | USD                                    | 普通                                     | 0000000                                                                    |                                          | (振替金額)                                                                         |                | 50,                       | 000.00               |          |    |
|        | (顧客番号)                                                         | 12345                                  | 567890                                 |                                                                            |                                          |                                                                                |                |                           |                      |          |    |
| →炒煎1   | (名前)                                                           | DOGIN                                  | N SHOU                                 | JI CO., L                                                                  | .TD.                                     |                                                                                |                |                           |                      | totati - |    |
| - post | (住所)                                                           | 1 117                                  |                                        |                                                                            |                                          |                                                                                | 0 000 0070     |                           |                      |          |    |
|        |                                                                |                                        |                                        |                                                                            |                                          |                                                                                | T              | EL                        |                      |          |    |
|        |                                                                | ~~~~~~~~~~~~~~~~~~~~~~~~~~~~~~~~~~~~~~ | 省(                                     | 非民住主                                                                       | <u> そ</u> 田) 英                           | 商貊全场管                                                                          | 資料場のの          | 「客内                       |                      |          |    |
|        | 道銀商事(株)<br>道銀商事(株)<br>いつも当行をご利用し<br>外質預金取引の換算相                 | 外.<br>Mccだet、ti<br>場明細は                | <b>貨(</b><br>まことにを<br>下記のとお            | 非居住者<br>(き申)<br>あ 取<br>のがとうこざいま<br>りってす。                                   | <b>5円) 普</b> )<br>込日 西暦 20<br>引 先<br>Fす。 | 通預金換算<br><sub>年月</sub>                                                         | 算相場のこ<br>回<br> | 空案内                       | 20 Ju<br>10          |          |    |
|        | 道銀商事様<br>いつも当行をご利用し<br>外貿預金取引の換算相                              | 外                                      | <b>貨(:</b><br>;<br>;<br>;<br>まことにな     | 非居住者<br>( <sup>西車)</sup><br><sup>お 取</sup><br><sup>のがとうこざいる</sup><br>りかてす。 | <b>5円) 普)</b><br>2日 西暦 20<br>引 先<br>F才。  | 通預金換算<br><sup>棄 月</sup>                                                        |                | <b>至案内</b>                | 20<br>20<br>20       |          | 26 |
|        | 道銀商事(株)<br>いつも当行をご利用し<br>外質預金取引の換算相<br>101 32 0<br>通 資<br>US\$ | <b>外</b> :                             | <b>貨(</b><br>まことにあ<br>下記のとま<br>50,000. | 非居住者<br>(ます)<br>かとうこざい3<br>りです。                                            | 4 場 あ 20                                 | 通預金換算<br><sup>年 月</sup><br><sup>名</sup><br><sup>●</sup> 込 円 資 額<br>5, 250, 000 | 算相場のこ          | <b>王家内</b><br>西号<br>12345 | 20<br>20<br>20<br>20 |          | 25 |

(2) 外貨預金から円貨預金への振替取引

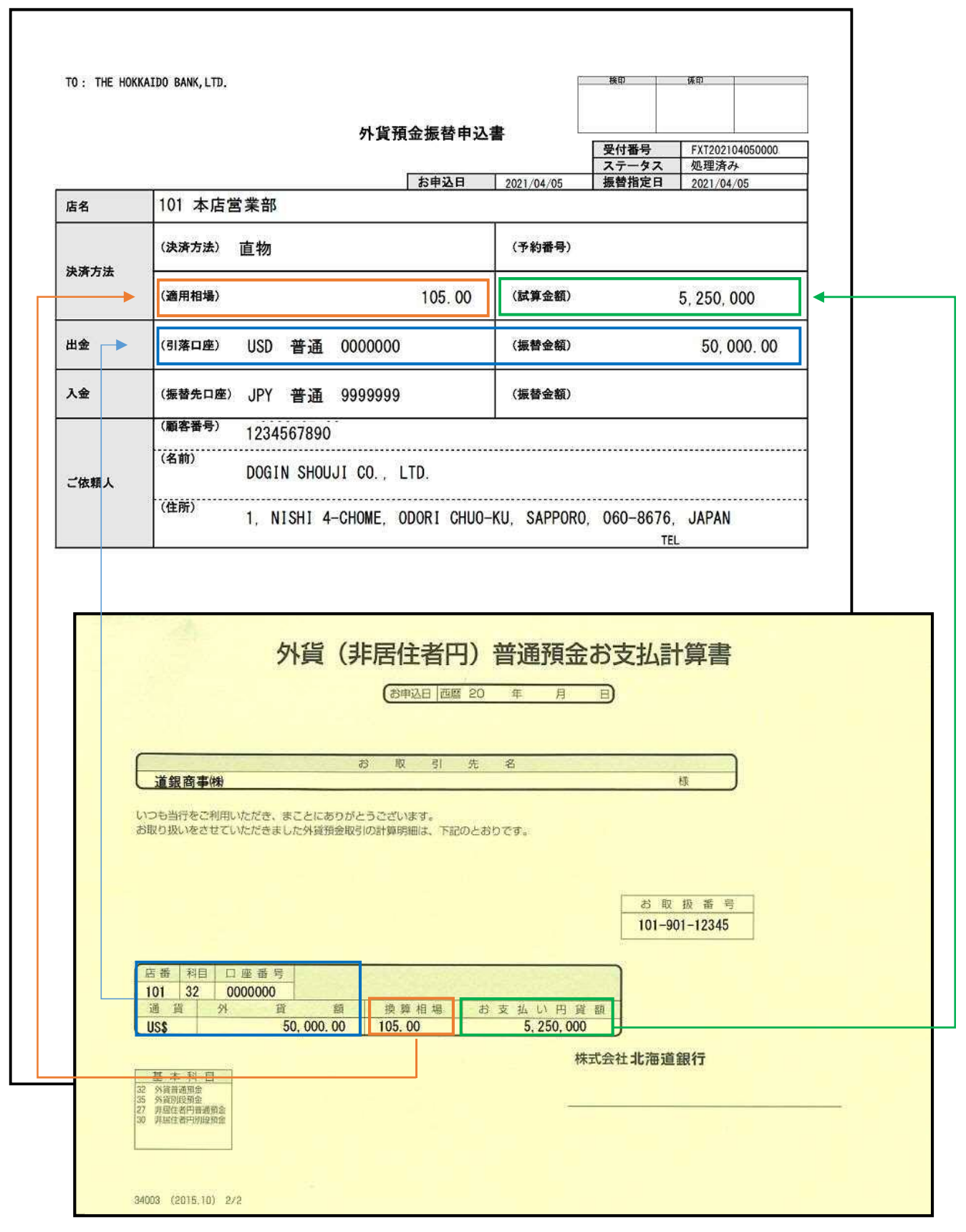